# Novo Autran – Orientações de acesso Usuário Especial Pessoa Jurídica

Versão 1.2

# Histórico de Revisão

| Data       | Versão | Descrição                               | Autor              |
|------------|--------|-----------------------------------------|--------------------|
| 04/05/2017 | 1.0    | Versão inicial.                         | Deinf/Diate/Master |
| 16/08/2017 | 1.1    | Atribuição Remota no cadastramento      | Deinf/Diate/Master |
| 05/05/2020 | 1.2    | Atualização de grupos dos anexos I e II | Deinf/Diate/Master |
|            |        |                                         |                    |
|            |        |                                         |                    |

# Sumário

| 1.  | INTRODUÇÃO4                                                          |
|-----|----------------------------------------------------------------------|
| 2.  | CADASTRAMENTO DE CONTA4                                              |
| 3.  | CREDENCIAMENTO DE CONTA NA STRA1300 PARA EXERCER A FUNÇÃO DE MÁSTER7 |
| 4.  | CREDENCIAMENTO DE UMA CONTA EM UM GRUPO8                             |
| 5.  | ATRIBUIÇÃO DE NOVA SENHA PARA UMA CONTA9                             |
| 6.  | ATRIBUIÇÃO DE SENHA REMOTA PARA UMA CONTA10                          |
| 7.  | DESBLOQUEIO DE SENHA11                                               |
| ANE | XO I – GRUPOS DISPONÍVEIS PARA CREDENCIAMENTO12                      |
| ANE | KO II – GRUPOS DEFAULT PARA TODAS AS CONTAS DA INSTITUIÇÃO13         |

# Novo Autran – Orientações de acesso – Usuário Especial Pessoa Jurídica

### 1. Introdução

Orientações para utilização do Novo Autran por Usuários Especiais Pessoa Jurídica:

- Cadastramento de conta de usuário;

- Credenciamento de máster;

- Credenciamento de conta de usuário em grupo para acesso a sistemas e aplicativos do Sisbacen;

- Atribuição de senha;

- Desbloqueio de senha.

Observação: Para efetuar os procedimentos listados o usuário deve ser máster já cadastrado no sistema. O máster é um usuário cadastrado na instituição e credenciado no grupo STRA1300.

### 2. Cadastramento de conta.

2.1 Acessar a URL interna do Novo Autran https://www3.bcb.gov.br/autraninternet e fazer o login.

| Os campos com * são de preenchimento obrigatóri |  |  |
|-------------------------------------------------|--|--|
| Dados de identificação                          |  |  |
| Acesso 💿 Usuário SISBACEN 🔾 CPF                 |  |  |
| Unidade * 85011                                 |  |  |
| Dependência 3314                                |  |  |
| Operador * adamp                                |  |  |
| Senha * •••••                                   |  |  |
| Entrar                                          |  |  |

**2.2** Ao acessar o sistema, clicar no menu Conta  $\rightarrow$  Cadastrar.

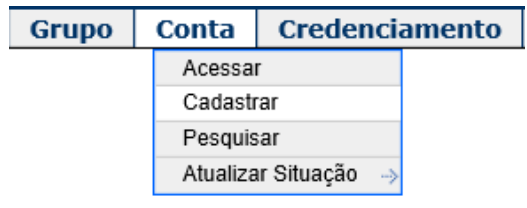

| Novo Autran                                            |            |
|--------------------------------------------------------|------------|
| Orientações de acesso Usuário Especial Pessoa Jurídica | Versão 1.2 |

2.3 Selecionar a categoria 25 – Conta Externa de Pessoa em Instituições Especiais, preencher o campo CPF e clicar em Continuar.

### Cadastrar Conta

|                |                                                          | Os campos com * são de preenchimento obrigatório. |
|----------------|----------------------------------------------------------|---------------------------------------------------|
| Dados da Conta |                                                          |                                                   |
| Categoria*     | 25 - Conta Externa de Pessoa em Instituições Especiais 💙 |                                                   |
| Instituição*   | 850113314                                                |                                                   |
| Identificador* | FULANO ×                                                 |                                                   |
| CPF*           | 1001010101000                                            |                                                   |
|                | Continuar                                                |                                                   |

2.4 Efetuar o preenchimento do cadastro da conta e clicar em Salvar.

### Cadastrar Conta

|                              | Os campos com * são de preenchimento obrigatório          |
|------------------------------|-----------------------------------------------------------|
| Dados da Conta               |                                                           |
| Código                       | 850113314.FULANO                                          |
| UPN                          | Common name 850113314.FULANO                              |
| CPF / Passaporte / Matrícula | CPF: 1                                                    |
| Nome ou Finalidade*          |                                                           |
| Email de Contato             | fulano@minhaempresa.com.br                                |
| Telefone                     |                                                           |
| Atribuição Remota            |                                                           |
| Senha*                       | •••••                                                     |
| Confirmação da Senha*        | •••••                                                     |
| Informações Adicionais       |                                                           |
|                              | 500 restantes                                             |
| Validade da Conta            |                                                           |
| Justificativa                | Conta de Fulano para emissão de relatórios no registrato. |
|                              | 198 restantes                                             |
|                              | Salvar Voltar                                             |

Observação: ao marcar a opção **Atribuição Remota**, o sistema enviará um e-mail ao usuário com um *link* para troca de senha.

### 2.5 Na tela de confirmação, clicar em Confirmar.

Confirmar o Cadastro da Conta

| Dados da Conta               |                                                           |
|------------------------------|-----------------------------------------------------------|
| Código                       | 850113314.FULANO                                          |
| UPN                          |                                                           |
| Common Name                  | 850113314.FULANO                                          |
| CPF / Passaporte / Matrícula | CPF: 150.101.210 01                                       |
| Nome ou Finalidade           | Forum Action                                              |
| Email de Contato             | fulano@minhaempresa.com.br                                |
| Telefone                     |                                                           |
| Informações Adicionais       | Conta de Fulano para emissão de relatórios no registrato. |
| Validade da Conta            |                                                           |
| Justificativa                | Gerente Financeiro da empresa                             |
|                              | Confirmar Voltar                                          |

| Novo Autran                                            |            |
|--------------------------------------------------------|------------|
| Orientações de acesso Usuário Especial Pessoa Jurídica | Versão 1.2 |

### 2.6 O resultado do cadastramento será apresentado.

### Resultado do Cadastro de Conta

• Conta cadastrada com sucesso.

| Dados da Conta               |                                                           |
|------------------------------|-----------------------------------------------------------|
| Código                       | 850113314.FULANO                                          |
| UPN                          | N0173643                                                  |
| Common Name                  | 850113314.FULANO                                          |
| CPF / Passaporte / Matrícula | CPF: 100-40401001                                         |
| Nome ou Finalidade           | Tu                                                        |
| Email de Contato             | fulano@minhaempresa.com.br                                |
| Telefone                     |                                                           |
| Informações Adicionais       | Conta de Fulano para emissão de relatórios no registrato. |
| Validade da Conta            |                                                           |
| Justificativa                | Gerente Financeiro da empresa                             |

Voltar

| Novo Autran                                            |            |
|--------------------------------------------------------|------------|
| Orientações de acesso Usuário Especial Pessoa Jurídica | Versão 1.2 |

### 3. Credenciamento de conta na STRA1300 para exercer a função de máster.

Para utilização do Autran com função de máster é necessário o credenciamento do grupo STRA1300 para a conta.

3.1 Para efetuar o credenciamento, acessar o menu Credenciamento → Gerente de Segurança.

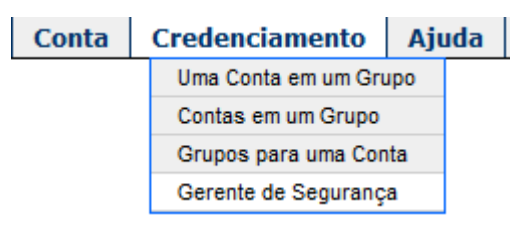

3.2 Preencher o campo conta (85XXXNNNN.IDENTIFICADOR) e clicar em Credenciar.

#### Gerente de Segurança

|                                  |                  |            |                      | Os campos com * são de preenchimento obrigatório. |
|----------------------------------|------------------|------------|----------------------|---------------------------------------------------|
| Dados da conta em credenciamento |                  |            |                      |                                                   |
| Conta*                           | 850113314.FULANO |            |                      |                                                   |
| Grupo                            | STRA1300         |            | Data expiração       | <b>E</b> #                                        |
| Justificativa                    |                  |            | $\hat{\mathbf{C}}$   |                                                   |
|                                  | 255 restantes    |            | . v                  |                                                   |
|                                  |                  |            |                      |                                                   |
|                                  |                  | Credenciar | Descredenciar Voltar |                                                   |

**3.3** Na tela de confirmação o credenciamento no grupo STRA1300 será apresentado. Clicar em **Confirmar.** 

#### Confirmar Credenciamento Gerente de Segurança

| Dados de grupo e conta em credenciamento |                  |  |  |
|------------------------------------------|------------------|--|--|
| Conta                                    | 850113314.FULANO |  |  |
| Grupo                                    | STRA1300         |  |  |
| Data expiração                           |                  |  |  |
| Justificativa                            |                  |  |  |
|                                          | Confirmar Voltar |  |  |

### **3.4** O resultado da operação será apresentado.

۸

#### Resultado Credenciamento Gerente de Segurança

Credenciamento realizado com sucesso.

| Conclusão da | operação | foi | realizada | de | forma | síncrona. |
|--------------|----------|-----|-----------|----|-------|-----------|
|--------------|----------|-----|-----------|----|-------|-----------|

| Dados de grupo e | conta em credenciamento |
|------------------|-------------------------|
| Conta            | 850113314.FULANO        |
| Grupo            | STRA1300                |
| Data expiração   |                         |
| Justificativa    |                         |
|                  | Voltar                  |

| Novo Autran                                            |            |
|--------------------------------------------------------|------------|
| Orientações de acesso Usuário Especial Pessoa Jurídica | Versão 1.2 |

### 4. Credenciamento de uma conta em um grupo

Essa opção irá possibilitar a liberação de acesso de contas a sistemas e aplicativos do Sisbacen. Vide Anexo I – Grupos disponíveis para credenciamento. Observar que alguns grupos são default para os másteres da instituição.

Demais grupos, constantes do Anexo II – Grupos default para todas as contas da instituição, são automaticamente credenciados para todas as contas da instituição.

**4.1** Para efetuar um credenciamento, acessar o menu **Credenciamento**  $\rightarrow$  **Uma Conta em um Grupo.** 

| Conta | Credenciamento        | Ajı | uda | Sair |
|-------|-----------------------|-----|-----|------|
|       | Uma Conta em um Grupo |     |     |      |
|       | Contas em um Grupo    |     |     |      |
|       | Grupos para uma Conta |     |     |      |
|       | Gerente de Segurança  |     |     |      |

**4.2** Preencher os campos Conta (85XXXNNNN.IDENTIFICADOR), Grupo e clicar em **Credenciar.** 

### Credenciar uma Conta em um Grupo

|                  |                  |                       |                | Os campos com * são de preenchimento obrigatório. |
|------------------|------------------|-----------------------|----------------|---------------------------------------------------|
| Dados da conta e | m credenciamento |                       |                |                                                   |
| Conta*           | 850113314.FULANO |                       |                |                                                   |
| Grupo*           | SMSM800          |                       | Data expiração |                                                   |
| Justificativa    |                  |                       | 0              |                                                   |
|                  | 255 restantes    |                       |                |                                                   |
|                  | C                | Credenciar Descredenc | iar Voltar     |                                                   |

4.3 Na tela de confirmação, clicar em Confirmar.

#### Confirmar Credenciamento de uma Conta em um Grupo

| Dados de grupo e conta em credenciamento |                  |  |  |  |  |  |  |  |
|------------------------------------------|------------------|--|--|--|--|--|--|--|
| Conta                                    | 850113314.FULANO |  |  |  |  |  |  |  |
| Grupo                                    | SMSM800          |  |  |  |  |  |  |  |
| Data expiração                           |                  |  |  |  |  |  |  |  |
| Justificativa                            |                  |  |  |  |  |  |  |  |
|                                          | Confirmar Voltar |  |  |  |  |  |  |  |

4.4 O resultado do credenciamento será apresentado.

#### Resultado do Credenciamento de uma Conta em um Grupo

Credenciamento realizado com sucesso.
A Conclusão da operação foi realizada de forma assíncrona.

| Dados de grupo e | conta em credenciamento |
|------------------|-------------------------|
| Conta            | 850113314.FULANO        |
| Grupo            | SMSM800                 |
| Data expiração   |                         |
| Justificativa    |                         |
|                  | Voltar                  |

| Novo Autran                                            |            |
|--------------------------------------------------------|------------|
| Orientações de acesso Usuário Especial Pessoa Jurídica | Versão 1.2 |

### 5. Atribuição de nova senha para uma conta.

### 5.1 Clicar no menu Conta →Atualizar Situação →Atribuir Senha.

| С                  | Conta Credencia |            |              | amento | Ajuda |
|--------------------|-----------------|------------|--------------|--------|-------|
|                    | Acessa          | r          |              |        |       |
| Cadastrar          |                 |            |              |        |       |
| Pesquisar          |                 |            |              |        |       |
| Atualizar Situação |                 | Γ          | Atribuir Sen | ha     |       |
|                    |                 | Desbloquea | r Senha      |        |       |

### 5.2 Preencher os campos Instituição (85XXXNNN), Identificador e clicar em Continuar.

|                |               |           |   | Os campos com * são de preench | mento obrigatório. |
|----------------|---------------|-----------|---|--------------------------------|--------------------|
| Dados da Conta |               |           |   |                                |                    |
| Instituiçao*   | 850113314     |           |   |                                |                    |
| Identificador* | FULANO        |           |   |                                |                    |
| Justificativa  | 255 restantes |           | 0 |                                |                    |
|                |               | Continuar |   |                                |                    |

Atribuir Senha

### 5.3 Informar a senha provisória e clicar em Salvar.

#### Atualizar Situação da Conta

|                       |                | Os campos com * são de preenchimento obrigatório. |
|-----------------------|----------------|---------------------------------------------------|
| Dados da Conta        |                |                                                   |
| Instituição           | 850113314      | BANCO CENTRAL                                     |
| Identificador         | FULANO         |                                                   |
| Ação                  | Atribuir Senha |                                                   |
| Justificativa         |                |                                                   |
| Atribuição Remota     |                |                                                   |
| Senha*                | •••••          |                                                   |
| Confirmação da Senha* | •••••          |                                                   |
|                       | Salvar Voltar  |                                                   |

5.4 Na tela de confirmação, clicar em Confirmar.

### Confirmar a Atualização da Situação da Conta

|                |                |           |        |               | Os campos com * são de preenchimento obrigatório. |
|----------------|----------------|-----------|--------|---------------|---------------------------------------------------|
| Dados da Conta |                |           |        |               |                                                   |
| Instituição    | 850113314      |           |        | BANCO CENTRAL | -                                                 |
| Identificador  | FULANO         |           |        | FURTHERING    |                                                   |
| Ação           | Atribuir Senha |           |        |               |                                                   |
| Justificativa  |                |           |        |               |                                                   |
|                |                | Confirmar | Voltar |               |                                                   |

| Novo Autran                                            |            |
|--------------------------------------------------------|------------|
| Orientações de acesso Usuário Especial Pessoa Jurídica | Versão 1.2 |

### 6. Atribuição de senha remota para uma conta.

A atribuição remota de senha somente será disponibilizada para contas que tenham e-mail cadastrado.

### 6.1 Clicar no menu Conta →Atualizar Situação →Atribuir Senha.

|   | Conta    | Credenciamento |  | Ajuda        |         |
|---|----------|----------------|--|--------------|---------|
|   | Acessa   | r              |  |              |         |
|   | Cadasti  | rar            |  |              |         |
|   | Pesquis  | ar             |  |              |         |
|   | Atualiza | ar Situação    |  | Atribuir Sen | ha      |
| 1 |          |                |  | Desbloquea   | r Senha |

### 6.2 Preencher os campos Instituição (85XXXNNN), Identificador e clicar em Continuar.

#### Atribuir Senha

|                |               | Os campos com * são de preenchimento obrigatório. |
|----------------|---------------|---------------------------------------------------|
| Dados da Conta |               |                                                   |
| Instituiçao*   | 850113314     |                                                   |
| Identificador* | FULANO        |                                                   |
| Justificativa  | Ô             |                                                   |
|                | 255 restantes |                                                   |
|                | Continuar     |                                                   |

**6.3** Marcar a opção **Atribuição Remota** e a tela será alterada mostrando o e-mail do usuário. Clicar em **Salvar.** 

#### Atualizar Situação da Conta

| Dados da Conta    |                            | Os campos com * são de preenchimento obrigatório. |
|-------------------|----------------------------|---------------------------------------------------|
| Instituição       | 850113314                  | BANCO CENTRAL                                     |
| Identificador     | FULANO                     | Fontint Alegnat                                   |
| Ação              | Atribuir Senha             |                                                   |
| Justificativa     |                            |                                                   |
| Atribuição Remota |                            |                                                   |
| Email             | fulano@minhaempresa.com.br |                                                   |
|                   | Salvar Voltar              |                                                   |

### 6.4 Na tela de confirmação, clicar em Confirmar. Confirmar a Atualização da Situação da Conta

| Dadaa da Canta |                            | Os campos com · são de preenchimento obrigatorio. |
|----------------|----------------------------|---------------------------------------------------|
| Dados da Conta |                            |                                                   |
| Instituição    | 850113314                  | BANCO CENTRAL                                     |
| Identificador  | FULANO                     | LUTELA ALUTIA                                     |
| Ação           | Atribuir Senha             |                                                   |
| Justificativa  |                            |                                                   |
| Email          | fulano@minhaempresa.com.br |                                                   |
|                | Confirmar Voltar           |                                                   |

Observação: o usuário receberá um e-mail com um *link* para a troca de senha.

| Novo Autran                                            |            |
|--------------------------------------------------------|------------|
| Orientações de acesso Usuário Especial Pessoa Jurídica | Versão 1.2 |

### 7. Desbloqueio de senha.

Quando o usuário solicitar reabilitação de senha, mas informar que lembra a senha, basta fazer o desbloqueio de senha (não é necessário atribuir nova senha nesses casos).

### 7.1 Acessar o menu Conta → Atualizar Situação → Desbloquear Senha

| Grupo | Conta     | Credeno     | ciamento     | Ajuda    |
|-------|-----------|-------------|--------------|----------|
|       | Acessa    | r           |              |          |
|       | Cadastrar |             |              |          |
|       | Pesquisar |             |              |          |
|       | Atualiza  | ar Situação | Atribuir Ser | nha      |
|       |           |             | Desbloquea   | ar Senha |

### 7.2 Preencher os campos Instituição (85XXXNNN), Identificador e clicar em Continuar.

### Desbloquear Senha

|                |               |           | Os campos com * são de preenchimento obrigatório. |
|----------------|---------------|-----------|---------------------------------------------------|
| Dados da Conta |               |           |                                                   |
| Instituiçao*   | 850113314     |           |                                                   |
| Identificador* | FULANO ×      |           |                                                   |
| Justificativa  | 255 restantes |           | $\bigcirc$                                        |
|                |               | Continuar |                                                   |

### 7.3 Na tela de confirmação, clicar em Confirmar.

### Confirmar a Atualização da Situação da Conta

|                |                   | Os campos com * são de preenchimento obrigatório. |
|----------------|-------------------|---------------------------------------------------|
| Dados da Conta |                   |                                                   |
| Instituição    | 850113314         | BANCO CENTRAL                                     |
| Identificador  | FULANO            |                                                   |
| Ação           | Desbloquear Senha |                                                   |
| Justificativa  |                   |                                                   |
|                | Confirmar Voltar  |                                                   |

| Novo Autran                                            |            |
|--------------------------------------------------------|------------|
| Orientações de acesso Usuário Especial Pessoa Jurídica | Versão 1.2 |

## Anexo I – Grupos disponíveis para credenciamento

| Grupo    | Descrição                                        | Observação                |
|----------|--------------------------------------------------|---------------------------|
| SMSM800  | COBRANCA E ATUALIZACAO DA TARIFACAO DO STR       |                           |
| SHDT0004 | CONSULTA AOS PRÓPRIOS DADOS - PESSOA JURÍDICA    | Default para máster       |
| SRDE0100 | RDE-IED- RECEPTORA                               | Default para máster       |
| SRDE0102 | RDE-IED- PREPOSTO DE RECEPTORA EM CONSTITUIÇÃO   | Default para máster       |
| SRDE0107 | RDE-IED- MANDATARIO                              | Default para máster       |
| SRDE0200 | RDE-ROF- DECLARANTE                              | Default para máster       |
| SRDE0207 | RDE-ROF- MANDATÁRIO                              | Default para máster       |
| SRDE0300 | RDE-CDNR - INCLUSÃO/CONSULTA DE CADASTRO         | Default para máster       |
| SEXP0002 | INSTITUIÇÃO PARTICIPANTE DO SISTEMA EXPECTATIVAS | Restrito – Pesquisa Focus |

| Novo Autran                                            |            |
|--------------------------------------------------------|------------|
| Orientações de acesso Usuário Especial Pessoa Jurídica | Versão 1.2 |

| Anexo II – Grup | os default para | todas as contas | s da | instituiç | ;ão |
|-----------------|-----------------|-----------------|------|-----------|-----|
|-----------------|-----------------|-----------------|------|-----------|-----|

| Grupo   | Descrição                                      | Observação |
|---------|------------------------------------------------|------------|
| PCOP650 | CONSULTA A PROCESSOS - DETALHAMENTO            |            |
| PISP650 | CONSULTA CADASTRO INFORMATIVO DE CRÉDITOS NÃO- |            |
|         | QUITADOS                                       |            |
| PSAA010 | ACESSO AO SISBACEN VIA INTERNET                |            |
| PTAX800 | CONSULTAS A TAXAS DE CÂMBIO                    |            |
| SENHA   | ALTERAÇÃO DE SENHA DO OPERADOR                 |            |